## So how print?

An almost comprehensive booklet to printing with the 3880s in photoshop.

If you don't know how to use these machines just ask!

Helping eachother keeps waste down and prices low. This guide is for photoshop specifically and other programs printing methods can vary. Remember that there will always be two separate places to choose the type of paper being used. If you don't find both, ask for help.

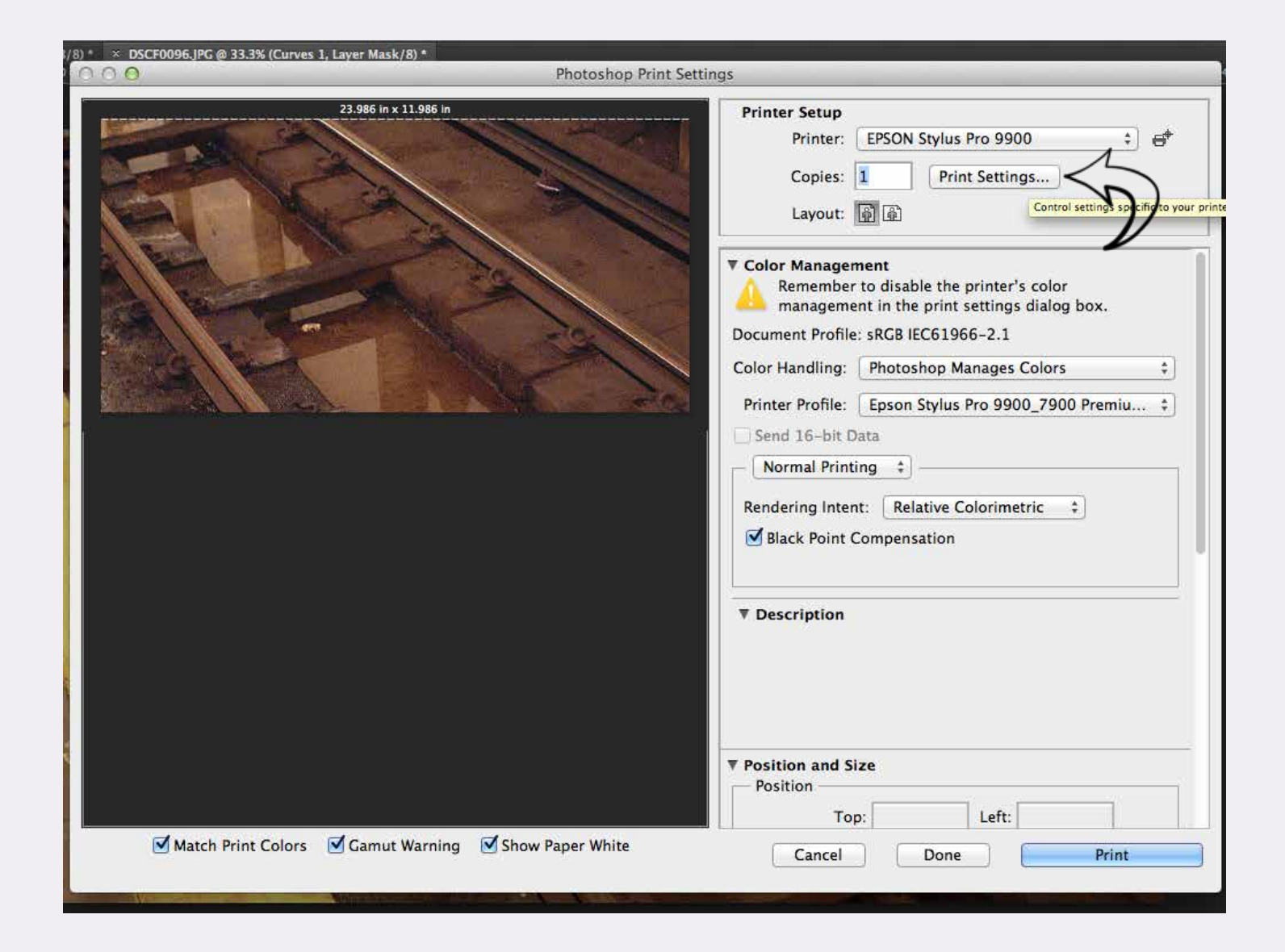

In Photoshop go to
 File -> Print
 First click on the Print Settings button.

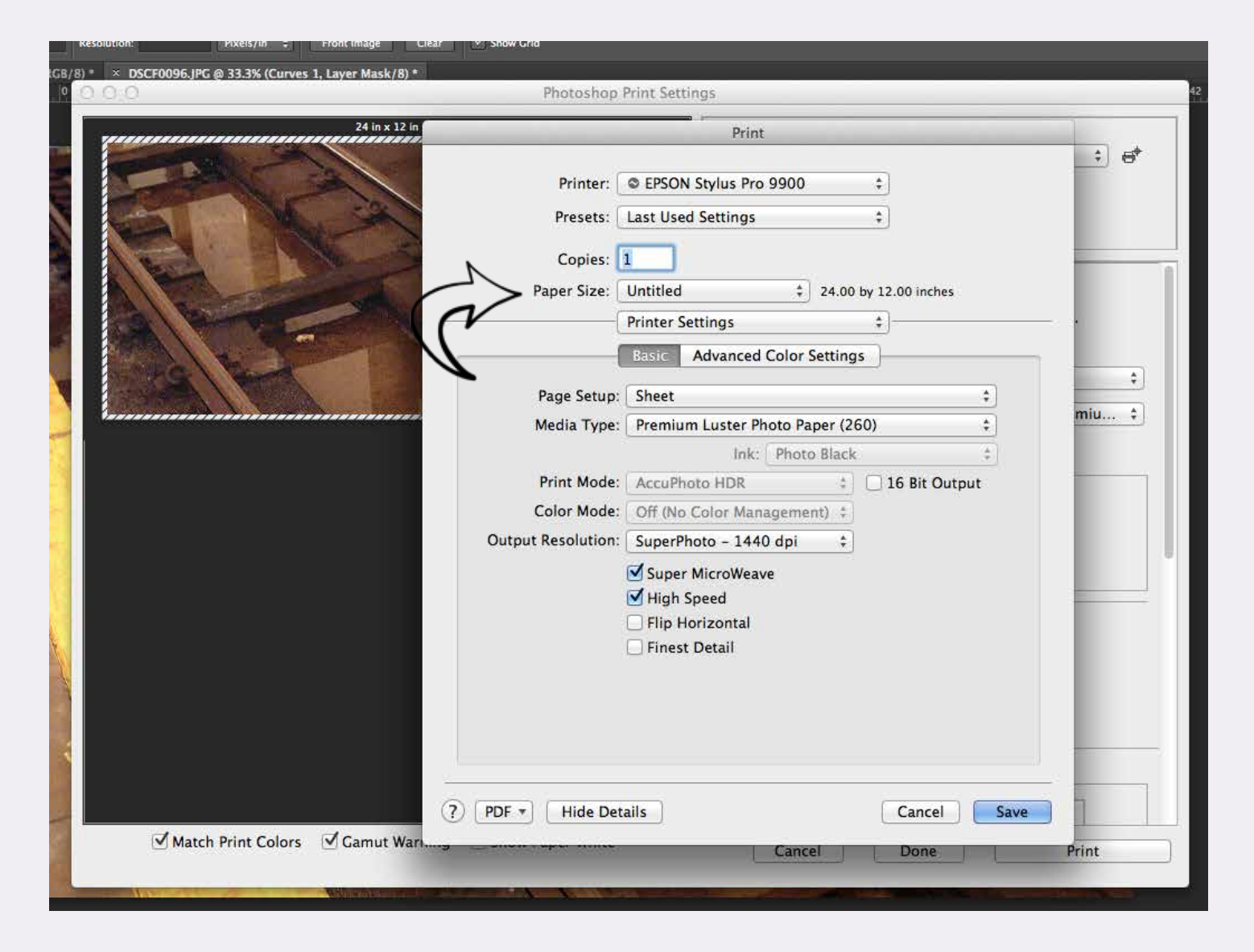

2. In the next dialogue click on the paper size drop down menu. . .

| Resolution: Pixels/in ‡ Front Image Clear Show Crid (8) * × DSCF0096.JPG @ 33.3% (Curves 1, Layer Mask/8) * Photoshe       | JIS B4<br>JIS B5<br>Super A0                                                                                                    |       |
|----------------------------------------------------------------------------------------------------|----------------------------------------------------------------------------------------------------|-------|
| 23.986 in x 11.98<br>Printer<br>Presets<br>Copies<br>Paper Size ✓                                                          | Super A1<br>Super A3 / B 13 x 19 in<br>Super B0<br>US B 11 x 17 in<br>US C 17 x 22 in<br>US D 22 x 34 in<br>US E 34 x 44 in<br>US Letter<br>Untitled<br>Pages per Sheet: 1<br>Layout Direction:<br>Border: None ‡<br>Two-Sided: Off ‡<br>Reverse page orientation<br>Flip horizontally | ÷ €*  |
| ?       PDF ▼       Hide Der         ✓       Match Print Colors       ✓       Gamut Warning       ✓       Show Paper White | tails Cancel Save                                                                                                    | Print |

... and navigate to Manage Custom Sizes.

| Resolution: Pixels/in   Front Image Clear  Show Grid                                                            |               |
|----------------------------------------------------------------------------------------------------|---------------|
| B/B)*       × DSCF0096.JPG @ 33.3% (Curves 1, Layer Mask/8)*         O       O         Photoshop Print Settings |               |
| 23.986 in x 11.98 Print                                                                                         |               |
|                                                                                                    | ÷ 6*          |
| Custom Paper Sizes                                                                                              |               |
| Untitled Paper Size: 24 in 12 in<br>Width Height<br>Non-Printable Area:                                         |               |
| User Defined 💠                                                                                                  |               |
| .25 in     .25 in       Left     .25 in       Bottom                                                            | \$)<br>niu \$ |
| ? Cancel OK                                                                                                    |               |
| PDF • Hide Details Cancel Save                                                                                  |               |
| ▼ Position and Size<br>Position                                                                                 | ·             |
| Top: Left:                                                                                                    |               |
| Match Print Colors Gamut Warning Show Paper White Cancel Done Pr                                                | int           |

3. In Custom Paper Sizes change the 'Paper Size" to the exact size of paper you are going to use. Use a ruler and measure if you are not sure. This is also where you can adjust the Non-Printable Area (also known as a border)

NOTE! The 3880 does not print completely borderless. If you want borderless prints at a particular size, print on a larger sheet of paper and trim down.

Click OK

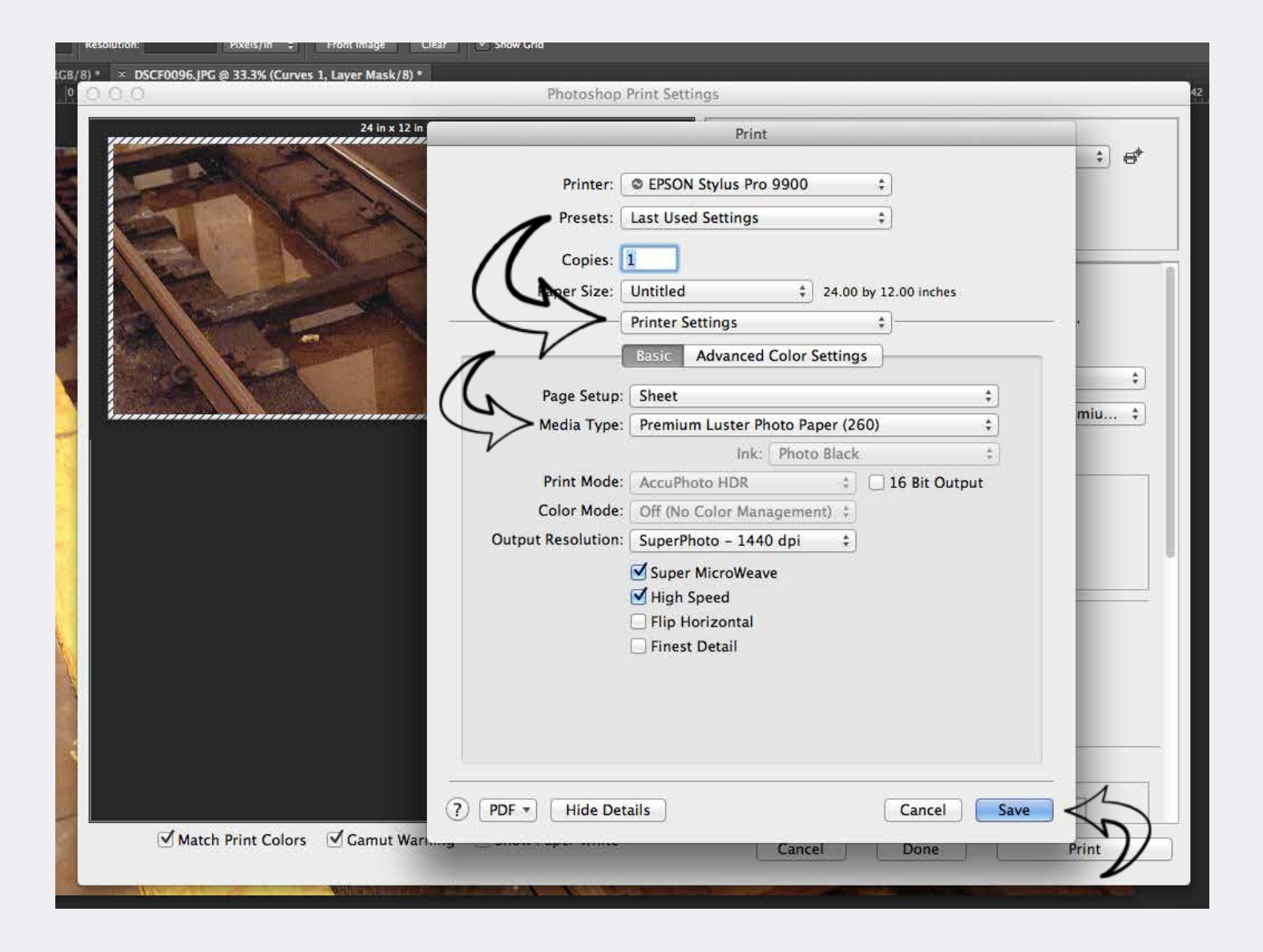

4. Choose Printer Settings in the fly-down menu under where you chose the paper size.

In Media Type choose the correct paper that you will be using. If correct paper is not available (eg. A non epson paper) go to manufacturers website and follow their instructions or ask a labtech.

## DO NOT GUESS!

This is an important setting and tells the printer how to handle the inks! Output resolution: for the most part 720, 1440 and 2880 will all look the same, leave it be unless you know you need a specific one.

When you are done, click 'Save'.

| Resolution: Pixels/in 🗧 Front Image Clear 🗹 Show Grid                           |                                                                                                    |
|---------------------------------------------------------------------------------|----------------------------------------------------------------------------------------------------|
| B/8) * × DSCF0096.JPG @ 33.3% (Curves 1, Layer Mask/8) *<br>0 ○ ○ ● Photoshop F | Print Settings                                                                                                    |
| 24 in x 12 in                                                                   | Printer Setup         Printer:       EPSON Stylus Pro 9900 ‡         Copies:       1         Layout:       a         Print Settings         Layout:       a         Print Settings         Layout:       a         Print Color Management       Printer Utility if you need to print with No Color Management.         Document Profile:       sRCB IEC61964-2.1         Color Handling:       Photoshop Manages Colors         Printer Profile:       sRCB IEC61966-2.1         Send 16-bit Data       Normal Printing ‡         Rendering Intent:       Relative Colorimetric         Black Point Compensation       To preserve appearance, Photoshop will perform any necessary conversions to color numbers appropriate for your selected printer.         V Position and Size       Position         Position       Top: |
| 🗹 Match Print Colors 🗹 Gamut Warning 🗹 Show Paper White                         | Cancel Done Print                                                                                                    |

6.In Color Management, under Color Handling change to Photoshop Manages Colors.

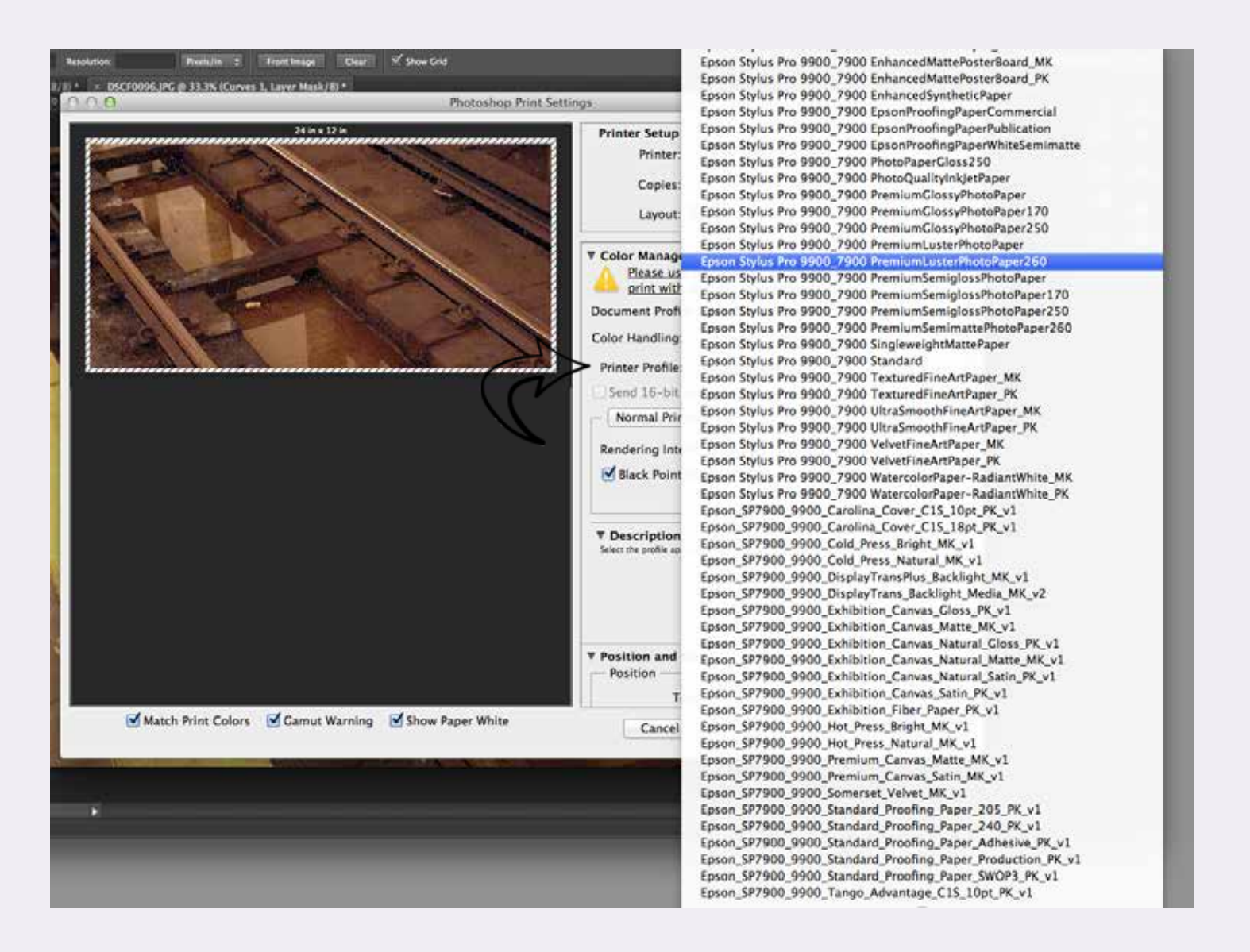

7. Under Printer Profile choose the correct paper profile. If you do not see your paper listed STOP! and come get a labtech to help. Without the correct paper profile there is little chance your print will come out correctly.

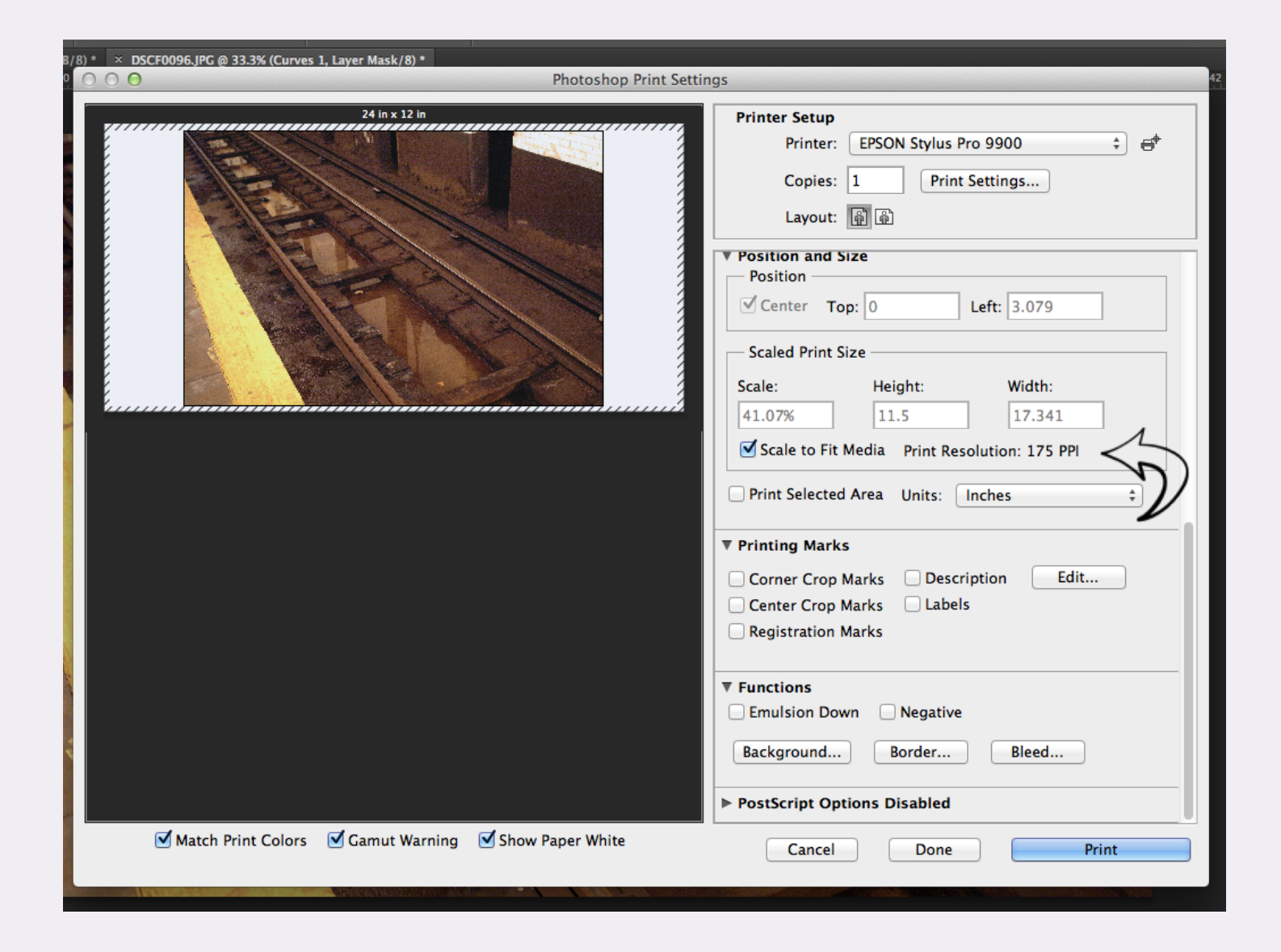

8. Scroll down and check if you want the image centered on the paper as well as the scaling of the image. If the displayed Print Resolution is under 175ppi chances are the resulting print will have visible pixels to the naked eye. If under 175ppi print at your own risk or scale until it can be printed at an acceptable resolution.

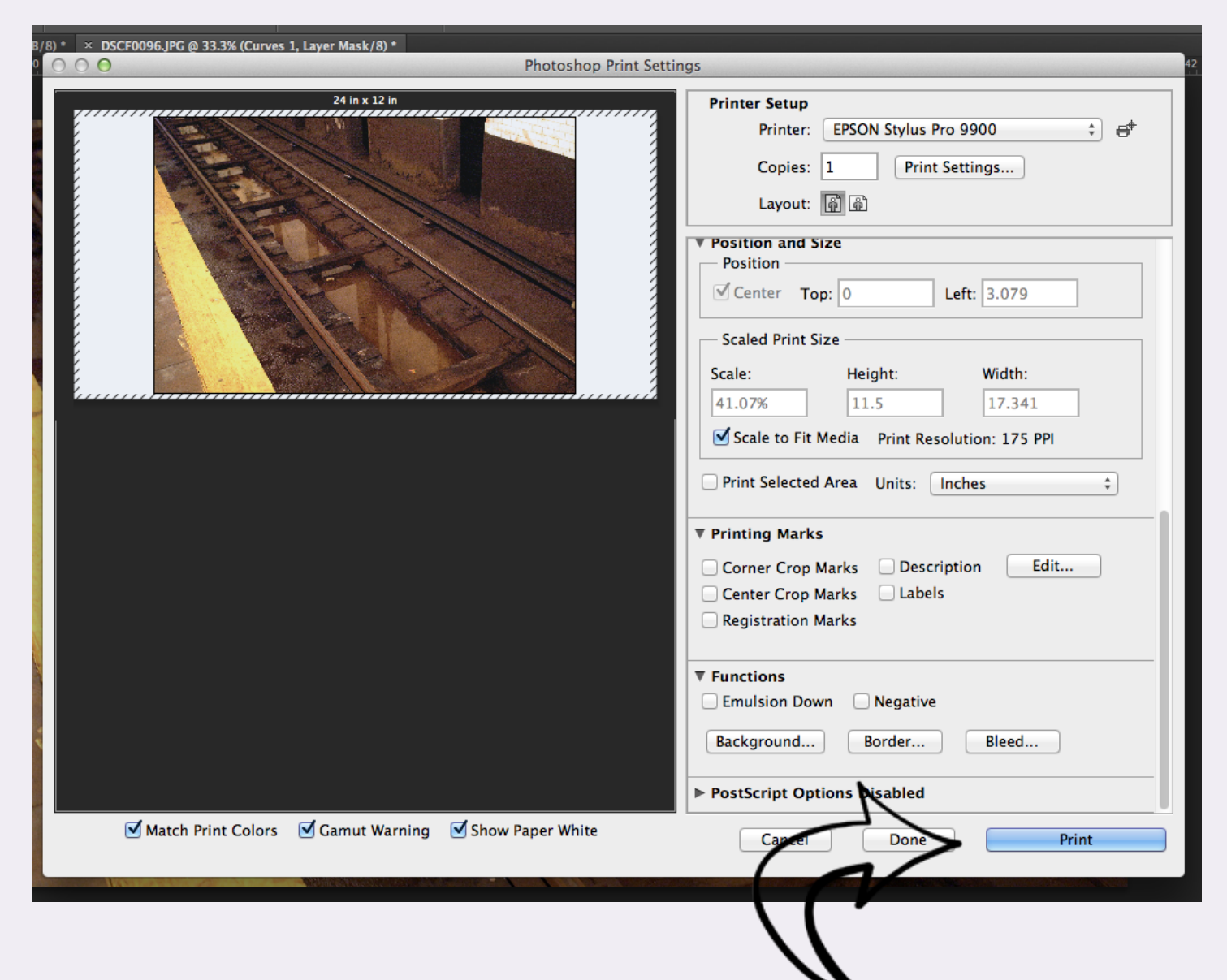

9. Check all the boxes on the bottom of the window to see an approximation of the print displayed in the window.Before you hit Print double check EVERY SINGLE SETTING.Seriously, its good practice and we don't refund for incorrect settings.

If you have any questions, at any point please ask. We are happy to help!

Once you are ready, click 'Print'.